JAR – Øvelse nr. 4

### Opret ny lokalitet

Regionsvejledning

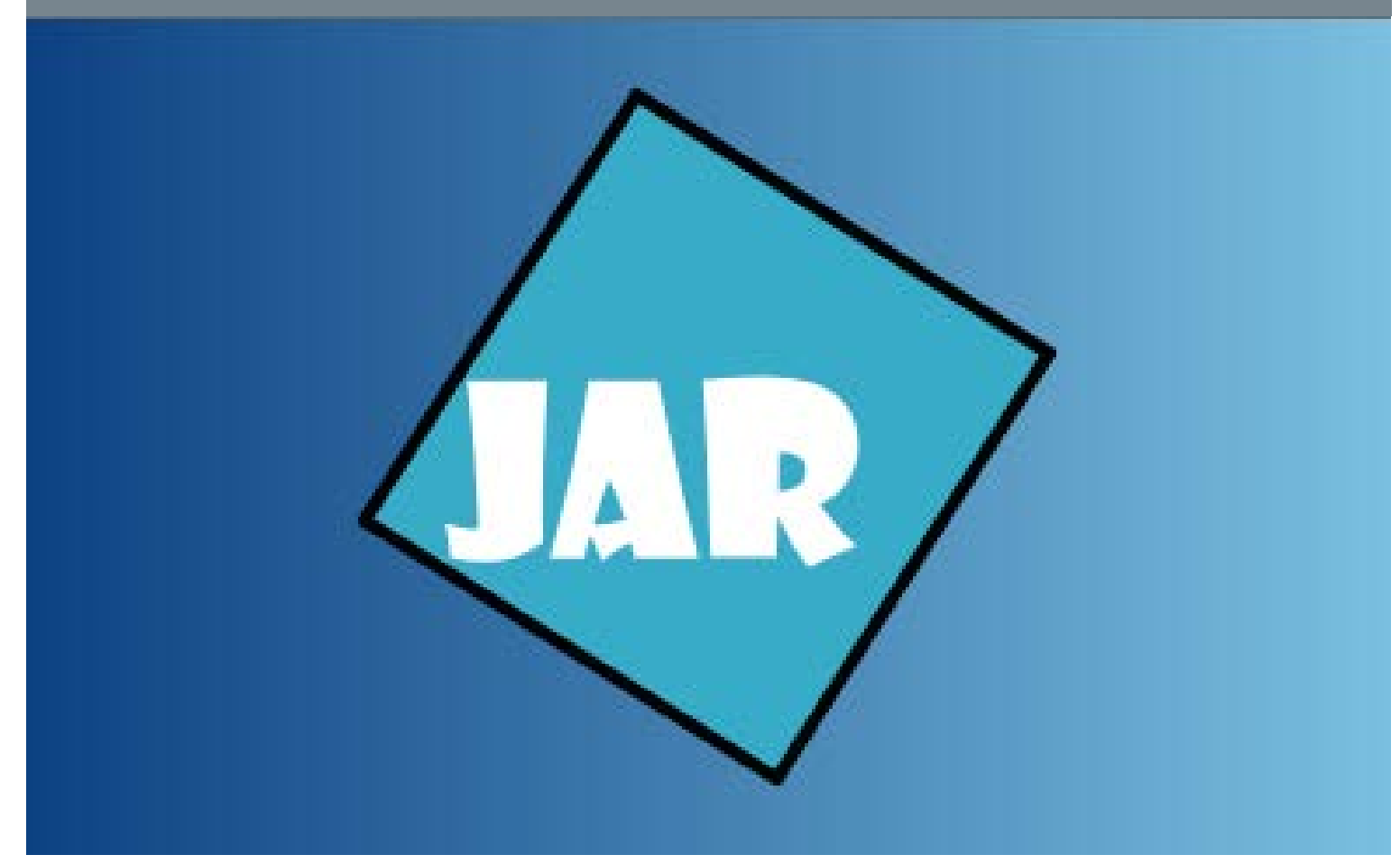

Version 4.0, november 2017

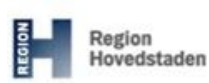

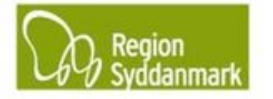

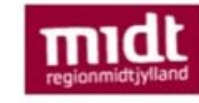

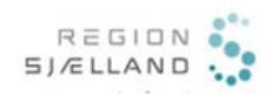

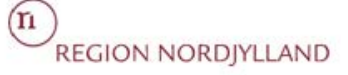

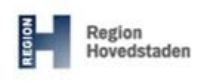

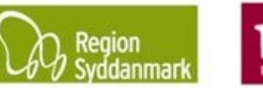

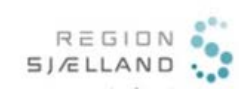

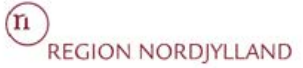

## JAR øvelse nr. 4, Opret ny lokalitet Version 4.0, november 2017 JAR 3.4.0

Øvelsesemne: Opret ny lokalitet Øvelse ID: 4 Øvelsesbeskrivelse: Gør dig i stand til at oprette nye lokaliteter i JAR.

| _ (                                                         |                                  |      |                                                                                                    |  |  |  |
|-------------------------------------------------------------|----------------------------------|------|----------------------------------------------------------------------------------------------------|--|--|--|
| Formal: Oprette en ny uatklaret                             |                                  | Re   | sultat: Der er blevet oprettet en ny lokalitet – denne arbejdes der                                                                                                    |  |  |  |
| lokalitet i JAR. vic                                        |                                  | vide | ere med i de følgende øvelser.                                                                                                    |  |  |  |
| Øvelsen består af følgende:<br>• Opret lokalitet (step 1-6) |                                  |      |                                                                                                    |  |  |  |
| •                                                           | (step 7-8)                       |      |                                                                                                    |  |  |  |
| Foru                                                        | Forudsætninger og afhængigheder: |      |                                                                                                    |  |  |  |
| •                                                           | Du har en pc med netadgang.      |      |                                                                                                    |  |  |  |
| •                                                           | Du har du har adgang til JAR.    |      |                                                                                                    |  |  |  |
| Øvels                                                       | Øvelsesdata:                     |      |                                                                                                    |  |  |  |
| Step                                                        | Aktion                           |      | Forventet resultat:                                                                                                    |  |  |  |
|                                                             | Opret lokalitet                  |      |                                                                                                    |  |  |  |
| 1.                                                          | Klik på "Ny"                     |      | Der startes et nyt vindue op med "Opret lokalitet"                                                                                                    |  |  |  |
|                                                             | Min status Søg                   |      |                                                                                                    |  |  |  |
|                                                             |                                  |      | esagrundskort (1)     energian     energian     energian     energian     energian     energian     energian     energian     energian     energian     energian     energian     energian     energian     energian     energian                                                                                                    |  |  |  |
|                                                             | Væla "Lokalitet"                 |      | Statistication (solid)     Annual instance     Annual instance     Annual instanc |  |  |  |
|                                                             | Opret                            | ×    | Engremm.     Andre segdinistic finder                                                                                                    |  |  |  |
|                                                             | Vælg hvad du gerne vil oprette   |      |                                                                                                    |  |  |  |
|                                                             | Lokalitet                        |      | Signaturfordang &                                                                                                    |  |  |  |
|                                                             | Annuller                         |      | Annual Annual Annu                                                                                                    |  |  |  |
|                                                             |                                  |      | Pertutes data                                                                                                    |  |  |  |
|                                                             |                                  |      | I søgefeltet er det muligt at lave en søgning på adresse eller<br>matrikel. Der vil endvidere blive vist eksisterende lokaliteter.                                                                                                    |  |  |  |

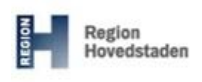

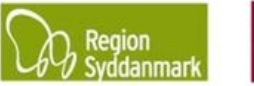

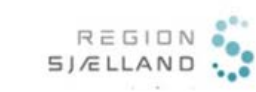

(n) REGION NORDJYLLAND

#### JAR øvelse nr. 4, Opret ny lokalitet

Version 4.0, november 2017 JAR 3.4.0

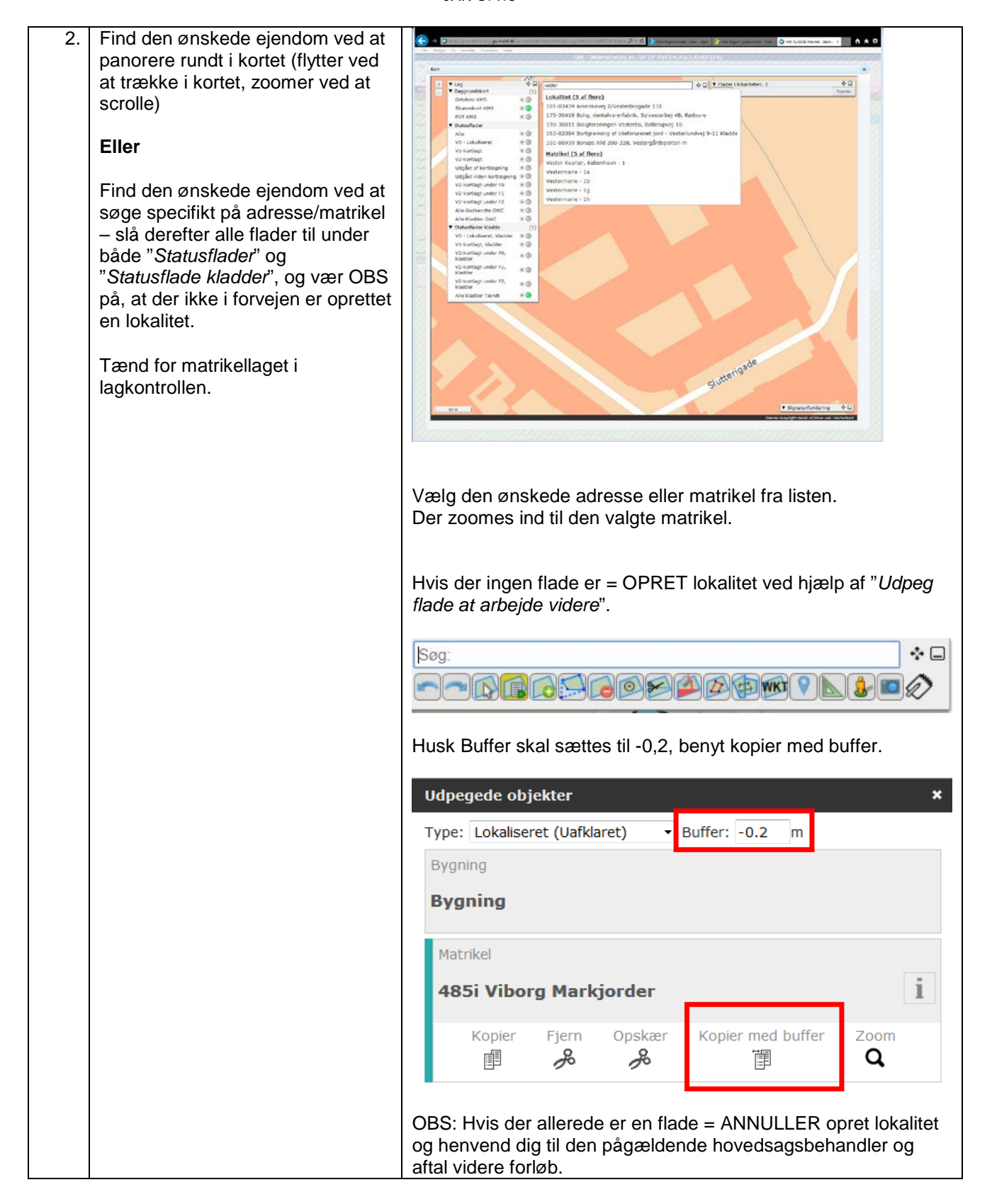

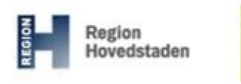

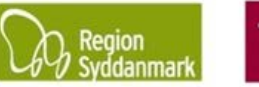

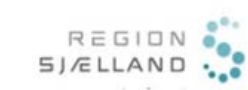

n REGION NORDJYLLAND

## JAR øvelse nr. 4, Opret ny lokalitet Version 4.0, november 2017 JAR 3.4.0

| 3. | I denne øvelse skal du markere to matrikler som ikke allerede er i                                                                        | Den/de ønskede matrikler markeres gult på kortet. Farven gul fortæller at matriklen er/bliver "Lokaliseret (Uafklaret)" når den                                                                                                    |
|----|----------------------------------------------------------------------------------------------------|----------------------------------------------------------------------------------------------------|
|    | JAR.                                                                                                    | oprettes i JAR.                                                                                                    |
|    | Tryk igen på " <i>Udpeg flade at arbejde videre</i> ".<br>Klik efterfølgende på den/de matrikler du ønsker markeret og kopier med buffer. | Vieweigeneiten       Augeneiten de Vieweigeneiten de Vieweigen |
|    |                                                                                                    | Til højre i skærmbilledet kommer en liste med de aktuelle flader<br>og deres kommende status: Lokaliseret (Uafklaret), samt<br>fladernes areal (OBS: fladerne er oprettet ud fra matriklerne<br>med buffer, dvs. arealet er ikke matriklens areal, men fladens).                                                                                                    |
| 4. | SLET                                                                                                    | <ol> <li>Fortryd-knappen - denne fortryder kun seneste<br/>handling, og kan kun benyttes, når fladen er valgt som</li> </ol>                                                                                                    |
|    | Flader kan slettes på 3 måder                                                                                                    | den seneste handling<br>Stenvej 3. 8270 Højbjerg                                                                                                    |
|    |                                                                                                    | <ol> <li>Vælg "Slet flade"-knappen, og peg på den flade der skal<br/>slettes</li> </ol>                                                                                                    |
|    |                                                                                                    | 101-03439 Amerikavej 2/Vesterbrogade 131                                                                                                    |
|    |                                                                                                    | <ol> <li>Eller ved at lade musen køre over de enkelte rækker i<br/>flade-listen og klikke på krydset udfor den flade, der<br/>ønskes slettet.</li> </ol>                                                                                                    |
|    |                                                                                                    | ▶ Elader i lokaliteten: 2       Q < □         ▲ Lokaliseret (Uafklaret)       areal: 525,8         Lokaliseret (Uafklaret)       areal: 458,3                                                                                                    |
|    |                                                                                                    | Nulstil                                                                                                    |

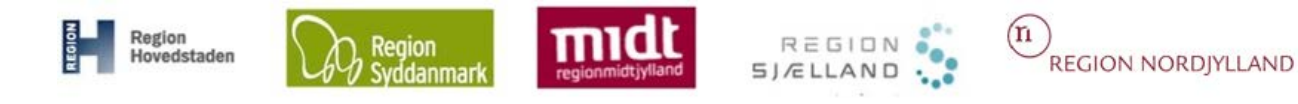

#### JAR øvelse nr. 4, Opret ny lokalitet

Version 4.0, november 2017 JAR 3.4.0

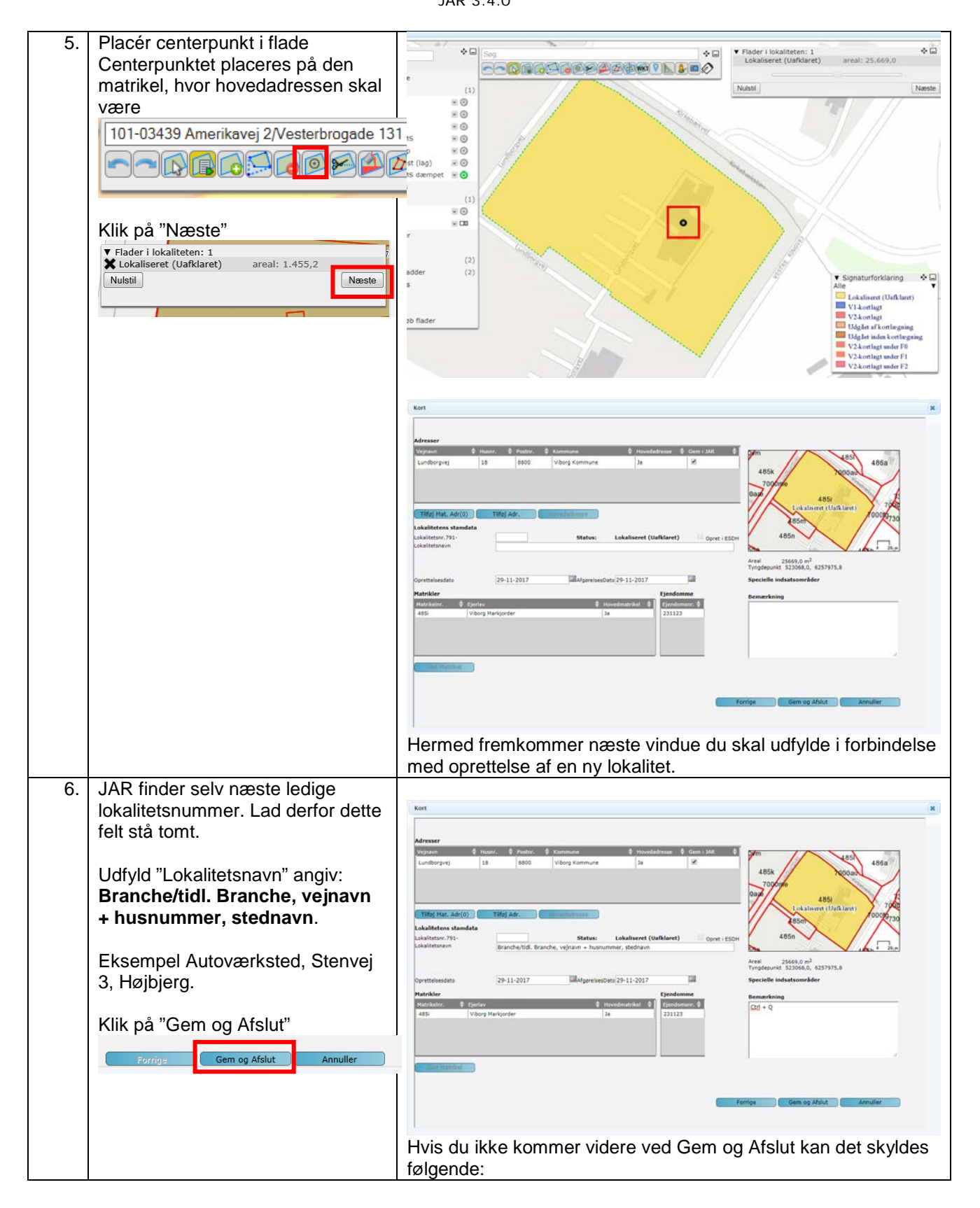

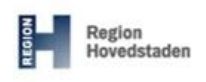

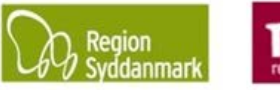

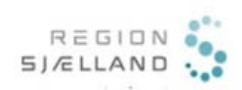

n REGION NORDJYLLAND

# JAR øvelse nr. 4, Opret ny lokalitet Version 4.0, november 2017 JAR 3.4.0

| 7. | Udfyld stamdata for lokalitet<br>Udfyld "Journalnr."<br>Udfyld "Bemærkning": DATO,<br>NAVN, FIRMA: Bemærkning (se                                                      | <ul> <li>Lokalitetsnavn er ikke skrevet = skriv navn</li> <li>Hovedadresse mangler = marker en af matriklerne og vælg derefter Hovedadresse</li> <li>Vejmatrikel uden adresse = Tilføj en adresse (Vejnavn og kommune) og marker den som hovedadresse</li> </ul> Du har nu oprettet en ny uafklaret lokalitet og har udfyldt de mest basale oplysninger om den. Til Vereftet before vereftet vereftet veref                       |
|----|----------------------------------------------------------------------------------------------------|----------------------------------------------------------------------------------------------------|
|    | de enkelte regioners tjeklister ang.<br>bemærkninger).<br>TIP: [ <i>CTRL</i> + <i>Q</i> ] indsætter<br>automatisk dato og navn.                                        | Lowence Lowence Lowence Lowence English Statistics Lowence Statistics Lowence Lowence Lowence Low |
|    | Hovedsagsbehandler =<br>sagsansvarlig i regionen                                                                                                    | Open (1950)         Http://www.iterus/           Dame Analy         Second Analy           Dame Analy         Second Analy           Dame Analy         Variation                                                                                                    |
|    | VIGTIGT - Du skal huske at klikke<br>på , hver gang du foretager<br>ændringer på en lokalitet og vil<br>forlade fanebladet.<br>630-81900 Test F<br><u>1</u> . Stamdata | Image: Contract of the second of the second of the seco                                |
|    |                                                                                                    | Version: Kladde Bruger: LB Dato: 15-02-2017<br>Valideret: Nei Bruger: Dato:                                                                                                    |
|    |                                                                                                    | 7000                                                                                                    |
| 8. | Når " <i>Stamdata</i> " er udfyldt skal<br>du/eller regionen godkende<br>lokaliteten                                                                                   | Hvis du går ind på lokaliteten igen, står der "Godkendt" under<br>version.<br>Du får oplysninger om, hvem der har godkendt lokaliteten og<br>hvornår den er godkendt.                                                                                                    |
|    | Søg Lokalitet Eunktioner Administration 1<br>Lokalitet Eunktioner Administration 1<br>File File File File File File File File                                          | :iviteter <u>6.</u> Projekter<br>Version: Godkendt Bruger: LB Dato: 15-02-2017<br>Valideret: Nej Bruger: Dato:<br>7000                                                                                                    |
|    | Lokalitetsdata                                                                                                    |                                                                                                    |